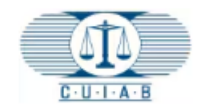

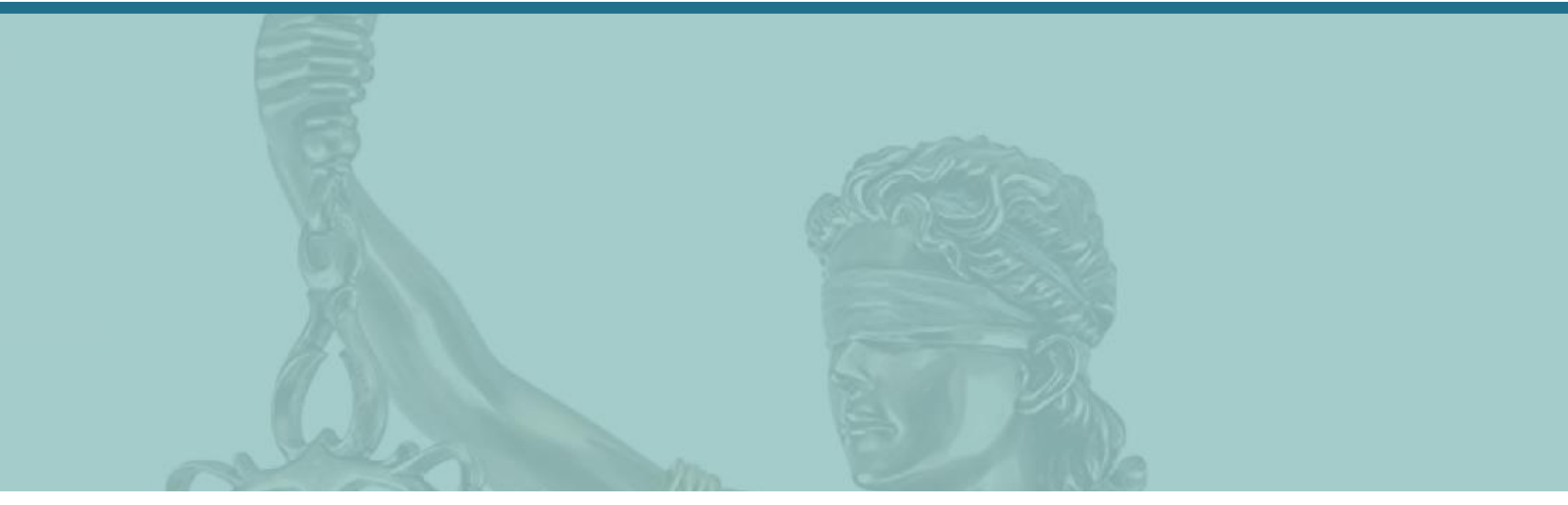

# CUIAB myAppeal - Cách đăng ký và tạo tài khoản myAppeal của CUIAB

Ban Kháng nghị Bảo hiểm Thất nghiệp California (CUIAB)

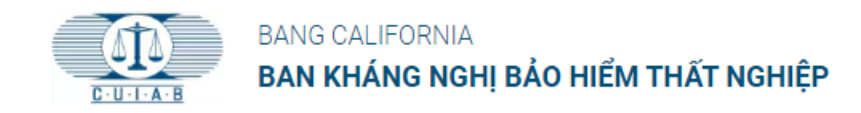

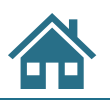

## Công cụ Điều hướng Đào tạo:

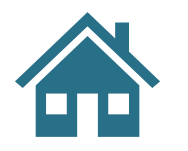

Nhấp vào biểu tượng TRANG CHỦ để trở về Mục lục của phần này.

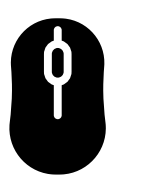

Sử dụng chuột di chuyển đến trang kế tiếp/trước đó.

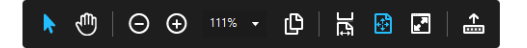

Nằm ở cuối slide là các công cụ xem, +/- để thu phóng, v.v.

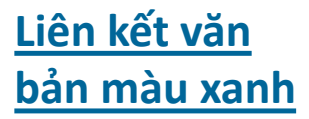

Văn bản màu xanh lam có gạch chân – là các siêu liên kết có thể đang hoạt động để đưa bạn trực tiếp đến các phần trong tài liệu đào tạo này.

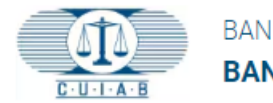

# Mục lục

- 1. <u>Điều hướng đến Cổng thông tin trực tuyến myAppeal của CUIAB</u>
- 2. Trang Điều kiện Sử dụng myAppeal
- 3. <u>Đăng ký tài khoản myAppeal</u>
- 4. <u>Điều khoản và Điều kiện</u>
- 5. <u>Liên kết</u>
- 6. <u>Mẫu Đăng ký của Người khiếu nại</u>
- 7. Mẫu Đăng ký của Người sử dụng lao động
- 8. <u>Chào mừng đến với CUIAB</u>
- 9. <u>Tạo mật khẩu</u>
- 10. Xin chúc mừng!

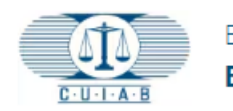

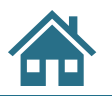

#### 1. Điều hướng đến Cổng thông tin trực tuyến myAppeal của CUIAB

Trang web CUIAB có tại <u>https://cuiab.ca.gov/</u>.

Nhấp vào biểu nhấn vào chỗ để **myAppeal** (Kháng cáo của tôi) ở góc trên bên phải của trang web CUIAB để bắt đầu quá trình đăng ký.

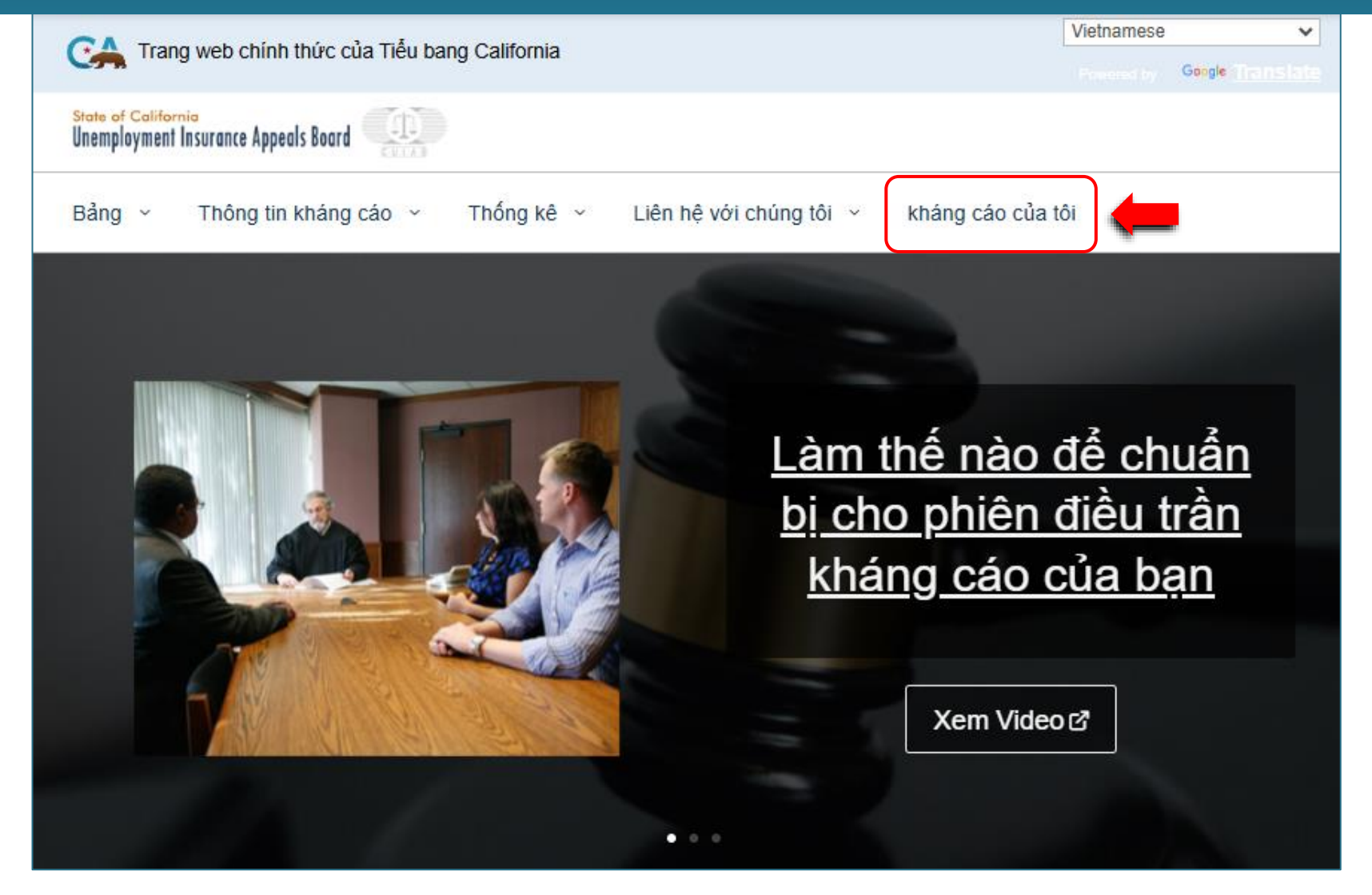

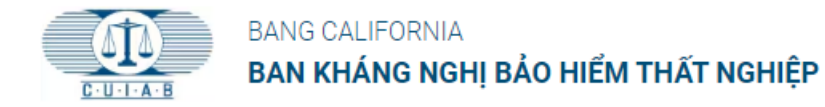

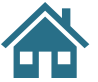

# 2. Trang Điều kiện Sử dụng myAppeal

Từ trang **myAppeal** của CUIAB, nhấp vào nút **Đăng ký** màu trắng trong ô **myAppeal**.

Bạn sẽ được chuyển hướng đến một trang web mới để hoàn tất quá trình đăng ký.

Bản dịch biểu tượng:

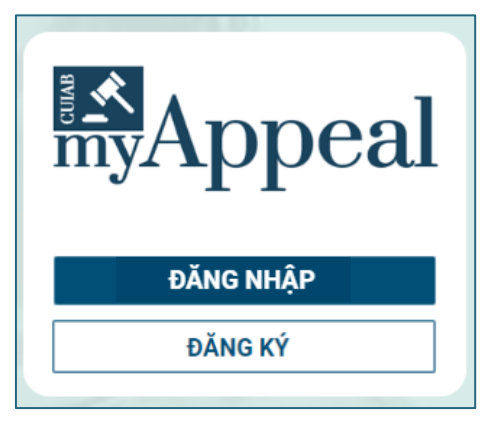

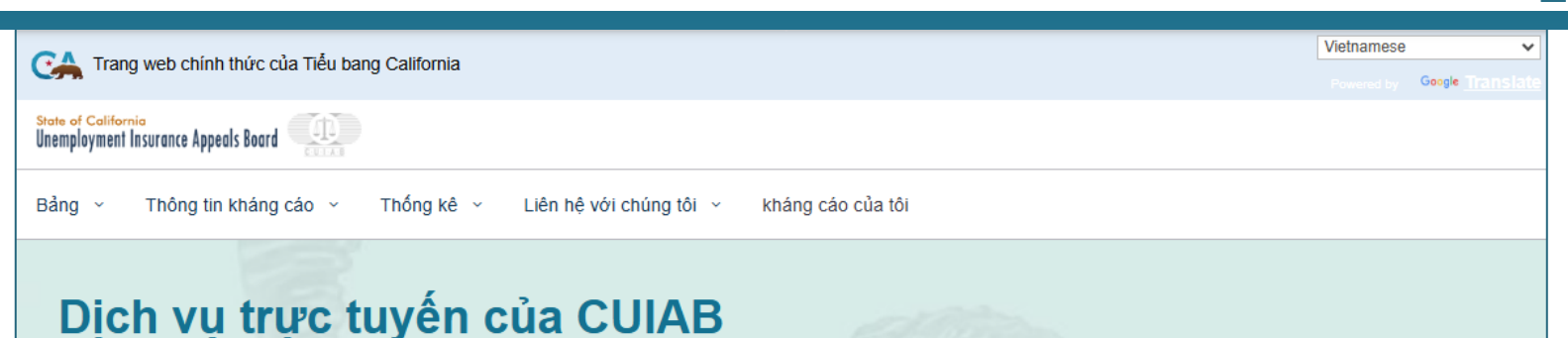

#### Chào mừng đến với myAppeal.

Là một phần trong nỗ lực liên tục nhằm tăng cường khả năng tiếp cận, cải thiện hỗ trợ và nâng cao quy trình tố tụng kịp thời cho các chủ lao động, người thất nghiệp và người khuyết tật tại California muốn kháng cáo quyết định về phúc lợi hoặc thuế tiền lương của Sở Phát triển Việc làm (EDD), Hội đồng Phúc thẩm Bảo hiểm Thất nghiệp California (CUIAB) đã triển khai một cổng thông tin công cộng trực tuyến an toàn.

Để tạo và đăng ký tài khoản trên cổng thông tin công cộng CUIAB, bạn phải có đơn kháng cáo và số vụ việc đang hoạt động. Sau khi bạn đã nộp đơn kháng cáo lên EDD, CUIAB sẽ gửi *Thư xác nhận và chào mừng kháng cáo*, thông báo cho các bên rằng CUIAB đã nhận được đơn kháng cáo và cung cấp thông tin cần thiết để tạo và đăng ký tài khoản **myAppeal**. Các bên có cơ hội đăng ký bất kỳ lúc nào, ngay cả sau khi nhận được quyết định về gói phiên điều trần kháng cáo.

Xin lưu ý rằng trong khi cổng thông tin công cộng trực tuyến đã được cung cấp, chỉ những bên có đơn kháng cáo đang hoạt động được giao cho Văn phòng Kháng cáo tại **Bay Area**, **Fresno**, **Inglewood**, **Inland**, **Los Angeles**, **Orange County**, **Oxnard**, **Pasadena**, **Sacramento**, **San Diego** và **San Jose** mới đủ điều kiện để tạo tài khoản **myAppeal**. Văn phòng Kháng cáo Thuế sẽ được thêm vào năm 2024. Đối với các đơn kháng cáo được giao cho Văn phòng Kiến nghị Thuế, các bên phải tiếp tục liên hệ với CUIAB để biết thông tin liên quan đến đơn kháng cáo của mình. Nhấp vào **Liên hệ với chúng tôi**, nằm ở góc trên bên phải của trang này, để biết thông tin liên hệ mới nhất của văn phòng tương ứng đó. Cách đăng ký PDF: <u>Tiếng Anh | Tiếng Tây Ban Nha</u> | <u>Tiếng Việt</u> Video: <u>Tiếng Anh | Tiếng Tây Ban Nha</u>

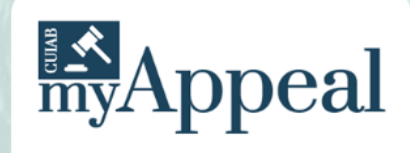

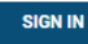

REGISTER

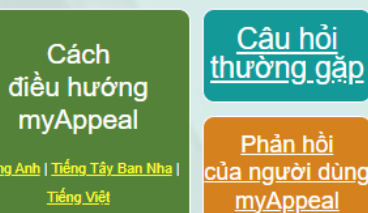

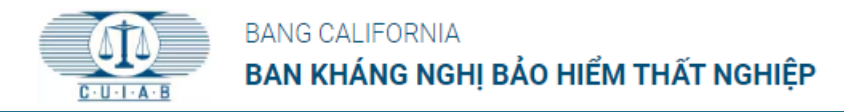

## 3. Đăng ký tài khoản myAppeal

Trước khi đăng ký, nếu tiếng Anh KHÔNG PHẢI là ngôn ngữ bạn muốn sử dụng, vui lòng chọn từ danh sách ngôn ngữ giới hạn của chúng tôi.

Nhấp vào nút ĐĂNG KÝ để tạo tài khoản như sau:

- Người khiếu nại đang có một vụ việc
- Người sử dụng lao động đang có một vụ việc về quyền lợi hoặc thuế

Các thông tin sau đây là bắt buộc để tạo và đăng ký tài khoản:

- Địa chỉ email đang hoạt động
- Vụ việc đang hoạt động với CUIAB
- Số điện thoại
- Chỉ dành cho Người khiếu nại:
  - $\rightarrow$  Số An sinh Xã hôi
  - $\rightarrow$  Ngày sinh
- Chỉ dành cho Người sử dụng lao động:
  - → Số tài khoản nhà tuyển dụng

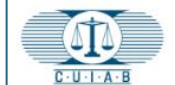

BANG CALIFORNIA BAN KHÁNG NGHI BẢO HIỂM THẤT NGHIỆP

**ĐĂNG NHÂP** 

**OUÊN MÂT KHẨU ?** 

ĐĂNG KÝ

Tiếng Việt

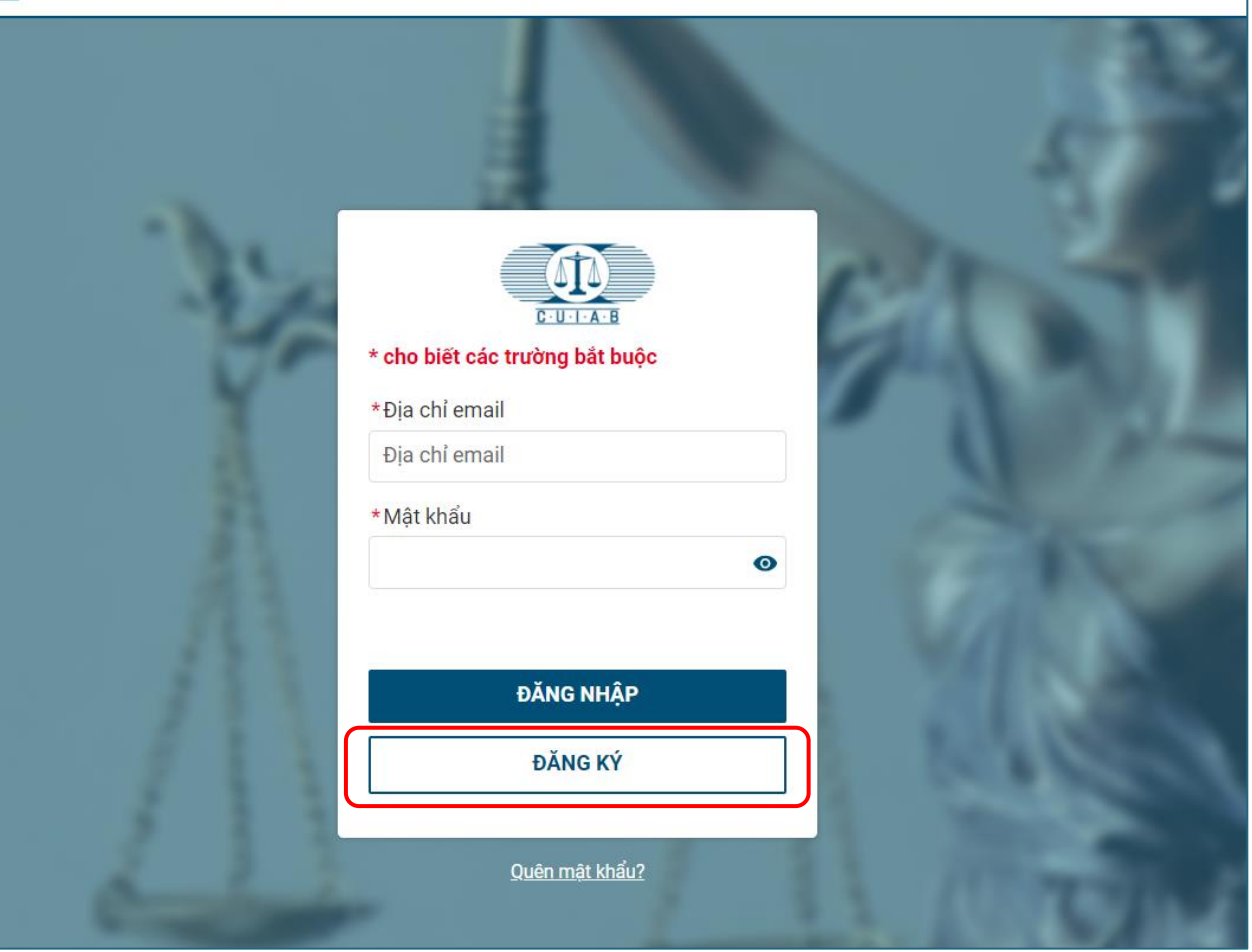

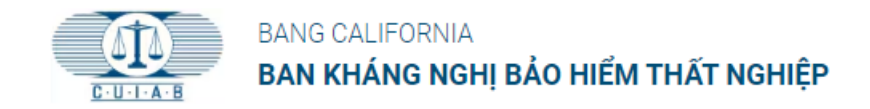

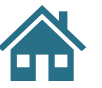

## 4. Điều khoản và Điều kiện

Để tiếp tục quá trình đăng ký, vui lòng:

- Đọc các Điều khoản và Điều kiện.
- Đánh dấu vào ô để xác nhận bạn đã đọc và hiểu các điều khoản và điều kiện.
- Nhấp vào Kế TIẾP để tiếp tục.

|                         | BANG CALIFORNIA<br><b>BAN KHÁNG NGHỊ BẢO HIỂM THẤT NGHIỆ</b> I | ĐĂNG NHẬP | QUÊN MẬT KHẤU ? | ĐĂNG KÝ   | Tiếng Việt 🔻 |  |  |  |
|-------------------------|----------------------------------------------------------------|-----------|-----------------|-----------|--------------|--|--|--|
| Đăng ký tài khoản CUIAB |                                                                |           |                 |           |              |  |  |  |
| 1 Đi                    | iều khoản và Điều kiện2                                        | Liên kết  |                 | 3 Đăng ký |              |  |  |  |

#### Điều khoản và Điều kiện

Vui lòng đọc qua toàn bộ Điều khoản và Điều kiện trước khi tiếp tục. Xin lưu ý rằng các trường được đánh dấu \* là bắt buộc.

CUIAB được Cơ quan lập pháp thành lập vào năm 1943, Ủy ban Khiếu nại Bảo hiểm Thất nghiệp California (CUIAB) là một hệ thống tòa án hành chính độc lập dành cho người lao động và người sử dụng lao động muốn thách thức các quyết định của Bộ Phát triển Việc làm (EDD). Khiếu nại là cơ hội đầu tiên để tất cả các bên đưa ra bằng chứng và trình bày câu chuyện của mình trước Thẩm phán Luật Hành chính (ALJ) và yêu cầu ALJ đó quyết định vụ việc. Quyết định của ALJ có thể được kháng cáo lên Hội đồng gồm năm thành viên do Thống đốc và Cơ quan lập pháp bổ nhiệm. Quyết định của Hội đồng là quyết định cuối cùng, trừ khi bị Tòa Thượng thẩm California bác bỏ. Nếu một bên kháng cáo, quyết định ban đầu của EDD sẽ được ALJ xem xét. ALJ có thể hủy bỏ, đồng ý hoặc sửa đổi quyết định của EDD. Bên thua kiện có thể kháng cáo quyết định của ALJ lên Hội đồng gồm năm thành viên của CUIAB, do Thống đốc và Cơ quan lập pháp bổ nhiệm. California là một trong 47 tiểu bang đưa ra cấp độ đánh giá thứ hai này. Quyết định của Hội đồng quản trị là quyết định cuối cùng của CUIAB. Người lao động và người sử dụng lao động không đồng ý với quyết định cuối cùng của CUIAB có thể kháng cáo lên hệ thống Tòa Thượng thẩm California, nằm ngoài CUIAB.

Các dịch vụ của CUIAB miễn phí cho người tham gia và không yêu cầu luật sư. Các thủ tục tố tụng được tài trợ gần như hoàn toàn bằng đô la liên bang (93%), với các quỹ đặc biệt của tiểu bang chi trả cho các chi phí liên quan đến tình trạng khuyết tật và các trường hợp nghỉ phép gia đình được trả lương (6,6%), và Quỹ chung của tiểu bang chi trả ít hơn một nửa của một phần trăm (0,4%) chi phí.

\* 🗌 Tôi đã đọc và hiểu tất cả các Điều khoản và Điều kiện nêu trên

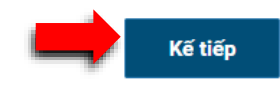

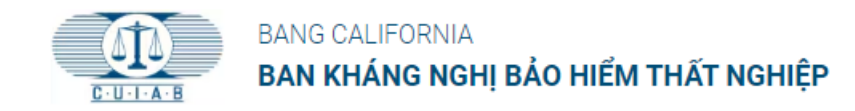

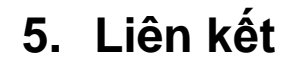

Thao tác này sẽ đưa bạn đến trang

liên kết.

Trong phần Chọn liên kết:

- Nhấp vào hộp thả xuống Chọn một Tùy chọn.
- Chọn tùy chọn thích hợp là người khiếu nại hoặc người sử dụng lao động.
- Nhấn Kế tiếp để tiếp tục.

Người khiếu nại - tiếp tục đến

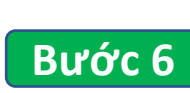

Người sử dụng lao động - tiếp tục đến

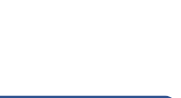

Bước 7

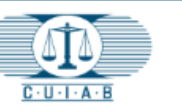

BANG CALIFORNIA **BAN KHÁNG NGHỊ BẢO HIỂM THẤT NGHIỆP <sup>đăng</sup> nhập quên mật khẩu ?** 

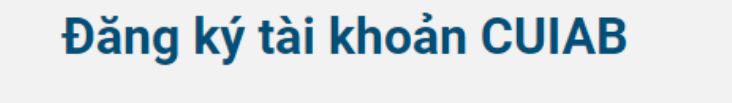

Điều khoản và Điều kiện \_\_\_\_\_\_ 2 Liên kết \_\_\_\_\_\_ 3 Đăng ký

#### LIÊN KẾT

Để đăng ký Tài khoản mới, vui lòng chọn liên kết của bạn. Xin lưu ý rằng các trường được đánh dấu \* là bắt buộc.

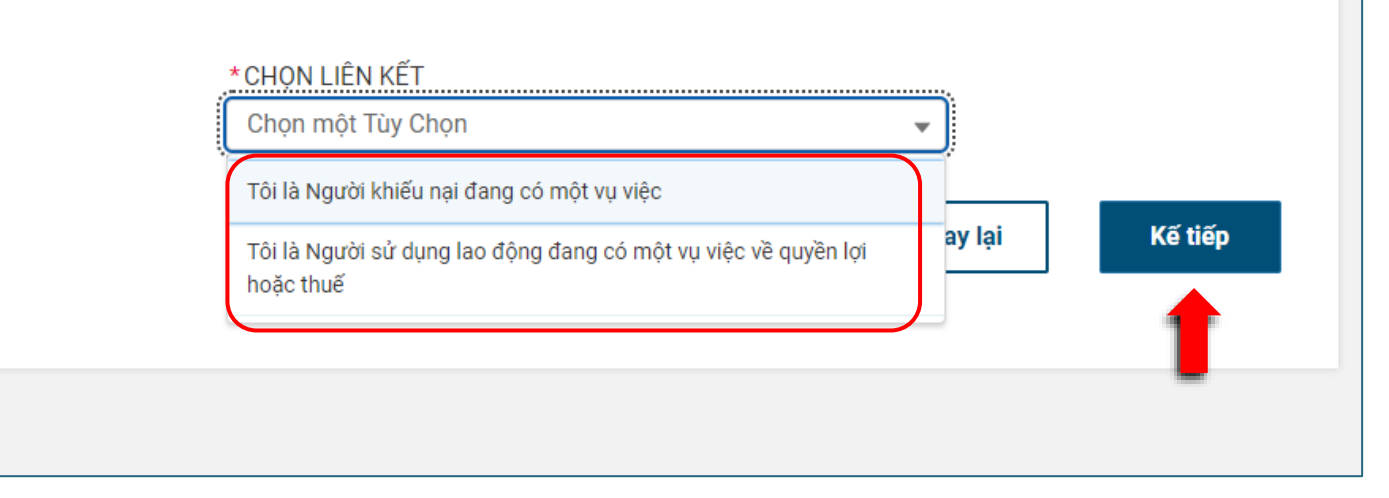

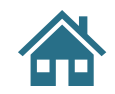

Tiếng Viêt 🔻

ÐĂNG KÝ

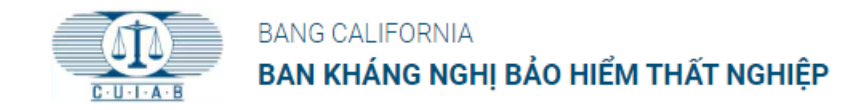

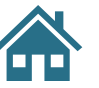

## 6. Mẫu Đăng ký của Người khiếu nại

Khi đăng ký với tư cách Người khiếu nại, phải cung cấp thông tin được đánh dấu hoa thị (\*).

Sau khi đã nhập thông tin cần thiết vào mẫu đăng ký, hãy nhấp vào nút **NỘP**.

Sau khi nhấp vào nút NỘP, một **email xác nhận tự động** sẽ được gửi đến địa chỉ email được cung cấp khi hoàn thành mẫu đăng ký.

Tiếp tục đến Bước 8

| Đ                                                                                                    | Đăng ký tài khoản CUIAB                                              |                                                                                         |                               |        |  |
|----------------------------------------------------------------------------------------------------|----------------------------------------------------------------------|-----------------------------------------------------------------------------------------|-------------------------------|--------|--|
| _                                                                                                    |                                                                      |                                                                                         |                               |        |  |
| 1 Điều khoản và Điều kiện                                                                                                    | 2 Liên kết                                                           |                                                                                         | - 3 Đăng ký                   |        |  |
|                                                                                                    |                                                                      |                                                                                         |                               |        |  |
| IHONG IIN IAI KHOAN<br>Để đăng ký Tài khoản mới, vui lòng cung cấp cá                                                                                                    | c thông tin sau.  Bạn chỉ có thể đă                                  | ng ký tài khoản nếu bạn đã o                                                            | có một hồ sơ tồn tại. Vui lòi | ng nł  |  |
| số hồ sơ hiện có của bạn. Vui lòng đọc qua toàr<br>buộc.                                                                                                    | bộ Điều khoản và Điều kiện trước l                                   | khi tiếp tục. Xin lưu ý rằng cá                                                         | ác trường được đánh dấu * l   | là bắt |  |
|                                                                                                    | *sñ                                                                  | HD SO                                                                                   |                               |        |  |
|                                                                                                    |                                                                      | 10.50                                                                                   |                               |        |  |
| Tôi là Người khiếu nai đang có một vụ v                                                                                                    | iêc 🔻                                                                |                                                                                         |                               |        |  |
| Tôi là Người khiếu nại đang có một vụ v                                                                                                    | iệc 🔹                                                                | ng nhận số hồ sự biện có của bạn                                                        |                               |        |  |
| Tôi là Người khiếu nại đang có một vụ v                                                                                                    | iệc 🔹 Vui lòr                                                        | ng nhập số hồ sơ hiện có của bạn                                                        | 1                             |        |  |
| Tôi là Người khiếu nại đang có một vụ v<br>"Phương thức liên lạc ưa thích" mặc định                                                                                                    | iệc  Vui lòr Vui lòr                                                 | ng nhập số hồ sơ hiện có của bạn<br>ể thay đổi nó thành US M                            | ail bất kỳ lúc nào trong ł    | hồ s   |  |
| "Clen KET DA Chọn<br>Tôi là Người khiếu nại đang có một vụ v<br>"Phương thức liên lạc ưa thích" mặc định<br>của mình sau khi hoàn tất quá trình đăng                                                                                                    | iệc vui lòr<br>vui lòr<br>của bạn sẽ là email. Bạn có thể<br>ký.     | ng nhập số hồ sơ hiện có của bạn<br>ể thay đổi nó thành US M                            | ail bất kỳ lúc nào trong ł    | hồ s   |  |
| *EMAIL                                                                                                    | iệc ▼<br>Vui làr<br>của bạn sẽ là email. Bạn có thể<br>ký.<br>★XẤ    | ng nhập số hồ sơ hiện có của bạn<br>ể thay đổi nó thành US M<br>C NHẬN EMAIL            | ail bất kỳ lúc nào trong l    | hồ s   |  |
| <ul> <li>*EIEN KET ØA CHỌN</li> <li>Tôi là Người khiếu nại đang có một vụ v</li> <li>*Phương thức liên lạc ưa thích" mặc định của mình sau khi hoàn tất quá trình đăng</li> <li>*EMAIL</li> </ul>                                                                                    | iệc vui lòr<br>Vui lòr<br>của bạn sẽ là email. Bạn có thế<br>ký.     | ng nhập số hồ sơ hiện có của bạn<br>ể thay đổi nó thành US M<br>C NHẬN EMAIL            | ail bất kỳ lúc nào trong l    | hồ s   |  |
| Tôi là Người khiếu nại đang có một vụ v "Phương thức liên lạc ưa thích" mặc định của mình sau khi hoàn tất quá trình đăng *EMAIL Dia chỉ email của bạn sẽ là tên người dùng của bạn                                                                                                  | iệc vui lòr<br>vui lòr<br>của bạn sẽ là email. Bạn có thể<br>ký.     | ng nhập số hồ sơ hiện có của bạn<br>ể thay đổi nó thành US M<br>C NHẬN EMAIL            | ail bất kỳ lúc nào trong h    | hồ s   |  |
| Tôi là Người khiếu nại đang có một vụ v "Phương thức liên lạc ưa thích" mặc định của mình sau khi hoàn tất quá trình đăng *EMAIL Dia chỉ email của bạn sẽ là tên người dùng của bạn *SỐ SSN NGƯỜI KHIẾU NẠI                                                                          | iệc vui lòr<br>vui lòr<br>của bạn sẽ là email. Bạn có thể<br>ký. *XÁ | ng nhập số hồ sơ hiện có của bạn<br>ể thay đổi nó thành US M<br>C NHẬN EMAIL<br>ÀY SINH | ail bất kỳ lúc nào trong h    | hồ s   |  |
| Tôi là Người khiếu nại đang có một vụ v "Phương thức liên lạc ưa thích" mặc định của mình sau khi hoàn tất quá trình đăng *EMAIL Dia chỉ email của bạn sẽ là tên người dùng của bạn *SỐ SSN NGƯỜI KHIẾU NẠI                                                                          | iệc vui lòr<br>Vui lòr<br>của bạn sẽ là email. Bạn có thế<br>ký. *XÁ | ng nhập số hồ sơ hiện có của bạn<br>ể thay đổi nó thành US M<br>C NHẬN EMAIL<br>ÀY SINH | ail bất kỳ lúc nào trong ł    | hồ s   |  |
| Tôi là Người khiếu nại đang có một vụ v  "Phương thức liên lạc ưa thích" mặc định của mình sau khi hoàn tất quá trình đăng  *EMAIL  Dịa chỉ email của bạn sẽ là tên người dùng của bạn  *SỐ SSN NGƯỜI KHIẾU NẠI  Vui lòng nhập theo định dạng : XXX-XX-XXXX                          | iệc vui làr<br>Vui làr<br>của bạn sẽ là email. Bạn có thế<br>ký.     | ng nhập số hồ sơ hiện có của bạn<br>ể thay đổi nó thành US M<br>C NHẬN EMAIL<br>ÀY SINH | ail bất kỳ lúc nào trong ł    | hồ s   |  |
| Toi là Người khiếu nại đang có một vụ v  "Phương thức liên lạc ưa thích" mặc định của mình sau khi hoàn tất quá trình đăng  *EMAIL  Dia chỉ email của bạn sẽ là tên người dùng của bạn  *SỐ SSN NGƯỜI KHIẾU NẠI  Vui lòng nhập theo định dạng : XXX-XX-XXXX                          | iệc vui lòr<br>vui lòr<br>của bạn sẽ là email. Bạn có thể<br>ký. *XÁ | ng nhập số hồ sơ hiện có của bạn<br>ể thay đổi nó thành US M<br>C NHẬN EMAIL<br>ÀY SINH | ail bất kỳ lúc nào trong ł    | hồ s   |  |
| *Elen Kel DA Chọn Tôi là Người khiếu nại đang có một vụ v "Phương thức liên lạc ưa thích" mặc định của mình sau khi hoàn tất quá trình đăng *EMAIL Địa chỉ email của bạn sẽ là tên người dùng của bạn *SỐ SSN NGƯỜI KHIẾU NẠI Vui lòng nhập theo định dạng : XXX-XX-XXXX *ĐIỆN THOẠI | iệc vui làr<br>Vui làr<br>của bạn sẽ là email. Bạn có thế<br>ký.     | ng nhập số hồ sơ hiện có của bạn<br>ể thay đổi nó thành US M<br>C NHẬN EMAIL<br>ÀY SINH | ail bất kỳ lúc nào trong ł    | hồ s   |  |
| *Elen Ker DA Chọn Tôi là Người khiếu nại đang có một vụ v "Phương thức liên lạc ưa thích" mặc định của mình sau khi hoàn tất quá trình đăng *EMAIL Dịa chỉ email của bạn sẽ là tên người dùng của bạn *SỐ SSN NGƯỜI KHIẾU NẠI Vui lòng nhập theo định dạng : XXX-XX-XXXX *ĐIỆN THOẠI | iệc vui lòr<br>của bạn sẽ là email. Bạn có thể<br>ký.                | ig nhập số hồ sơ hiện có của bạn<br>ể thay đổi nó thành US M<br>C NHẬN EMAIL<br>ÀY SINH | ail bất kỳ lúc nào trong h    | hồ s   |  |

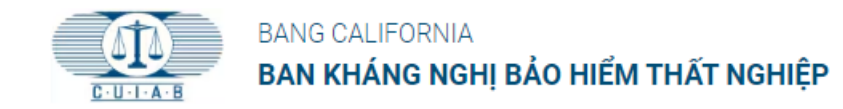

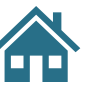

## 7. Mẫu Đăng ký của Người sử dụng lao động

Khi đăng ký với tư cách Người sử dụng lao động, phải cung cấp thông tin có dấu hoa thị (\*).

\*\*Đối với Số tài khoản nhà tuyển dụng, chỉ nhập bảy (7) chữ số đầu tiên. Không bao gồm dấu gạch nối hoặc chữ số thứ 8.

\* SỐ TÀI KHOẢN NHÀ TUYỂN DỤNG EDD

Sau khi đã nhập thông tin cần thiết vào mẫu đăng ký, hãy nhấp vào nút **NỘP**.

Sau khi nhấp vào nút NỘP, một email xác nhận tự động sẽ được gửi đến địa chỉ email được cung cấp khi hoàn thành mẫu đăng ký.

| BANG CALIFORNIA<br>BAN KHÁNG NGHỊ BẢO HIỂM THẤT NGHIỆP                                                                                                    | ĐĂNG NHẬP                                                  | QUÊN MẬT KHẨU ?                                                   | ÐĂNG KÝ                                                  | Tiếng Việt 🔻                 |  |  |  |  |
|----------------------------------------------------------------------------------------------------|------------------------------------------------------------|-------------------------------------------------------------------|----------------------------------------------------------|------------------------------|--|--|--|--|
| Đăng ký tài l                                                                                                    | Đăng ký tài khoản CUIAB                                    |                                                                   |                                                          |                              |  |  |  |  |
| 1 Điều khoản và Điều kiện 2 L                                                                                                    | iên kết                                                    | (                                                                 | 3 Đăng ký                                                |                              |  |  |  |  |
| THÔNG TIN TÀI KHOẢN<br>Đế đăng ký Tài khoản mới, vui lòng cung cấp các thông tin sau. Bạn chỉ<br>số hồ sơ hiện có của bạn. Vui lòng đọc qua toàn bộ Điều khoản và Điều ki<br>buộc.                                                                  | có thể đăng ký tài kho<br>ện trước khi tiếp tục. :         | bản nếu bạn đã có một h<br>Xin lưu ý rằng các trường              | ồ sơ tồn tại. Vui là<br>I được đánh dấu *                | ò <b>ng nhập</b><br>' là bắt |  |  |  |  |
| *LIÊN KẾT ĐÃ CHỌN                                                                                                    | *Số Hồ SƠ                                                  |                                                                   |                                                          |                              |  |  |  |  |
| Tôi là Người sử dụng lao động đang có một vụ việc 🔻                                                                                                    |                                                            |                                                                   |                                                          |                              |  |  |  |  |
|                                                                                                    | Vui lòng nhập số hồ                                        | sơ hiện có của bạn                                                |                                                          |                              |  |  |  |  |
| Vui lòng cung cấp Sổ tài khoán Nhà tuyên dụng EDD cho tài kho         tài khoản nhà tuyển dụng EDD hoặc không biết số đó, vui lòng li         thông thường         * SỐ TÀI KHOẢN NHÀ TUYỂN DỤNG EDD         * TÊN NGƯỜI LIÊN HỆ CỦA NHÀ TUYỂN DỤNG | án nhà tuyên dụng<br>ên hệ với CUIAB thơ<br>* HỌ NGƯỜI LIÍ | mà bạn muốn kết nối<br>eo số (833) 784-2227<br>ÊN HỆ CỦA NHÀ TUYẾ | . Nếu bạn khôn<br>trong giờ làm v<br><sup>Ě</sup> N DỤNG | g có Số<br>iệc               |  |  |  |  |
| "Phương thức liên lạc ưa thích" mặc định của bạn sẽ là email. Bạ<br>của mình sau khi hoàn tất quá trình đăng ký.                                                                                                    | ạn có thể thay đổi r                                       | nó thành US Mail bất k                                            | ý lúc nào trong                                          | hồ sơ                        |  |  |  |  |
| *EMAIL                                                                                                    | *XÁC NHẬN EI                                               | MAIL                                                              |                                                          |                              |  |  |  |  |
| Địa chỉ email của bạn sẽ là tên người dùng của bạn                                                                                                    |                                                            |                                                                   |                                                          |                              |  |  |  |  |
| *ĐIỆN THOẠI                                                                                                    |                                                            |                                                                   |                                                          |                              |  |  |  |  |
| Vui lòng nhập theo định dạng : XXX-XXX-XXXX                                                                                                    |                                                            |                                                                   |                                                          |                              |  |  |  |  |
|                                                                                                    |                                                            | Quay lại                                                          | Nộ                                                       | p                            |  |  |  |  |

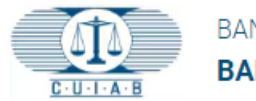

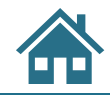

#### 8. Chào mừng đến với CUIAB

Một email "**Welcome to CUIAB**" (Chào mừng đến với CUIAB) sẽ được gửi đến địa chỉ email được cung cấp khi hoàn thành mẫu đăng ký.

Nhấp vào liên kết có trong email để hoàn tất quá trình đăng ký tài khoản và tạo mật khẩu.

### Welcome to CUIAB [Chào mừng đến với CUIAB]

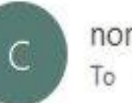

noreply@salesforce.com on behalf of CUIAB To clmttest9@yopmail.com

(i) We removed extra line breaks from this message.

#### Hi Martha, [Xin chào Martha,]

[Chào mừng đến với CUIAB! Để bắt đầu, hãy truy cập]

Welcome to CUIAB! To get started, go to https://myappeal.cuiab.ca.gov/login?

c=kmKDwg8rbp.u7d5nZmPLS5WzB7USDEXbG3C4hjJd\_rWgDXt5AZp4irDyFn\_cqcynqM0AD3U468vLsqaDwEEkHbnL9uVQb1jnRss9ma ZnM3zMbe3MDz0MF4Q8OFRnA9Xd6KoXKyXVnx\_j2hNUEl\_o5Scv4LXJPF.gW4z9XcWH82s0yFlGxn79a3bRW.kbpmI4AOoyQDTi

Username: clmttest9@yopmail.com [Tên người dùng:]

Thanks, [Xin cảm ơn,] California Unemployment Insurance Appeals Board .

| ← Reply | الله Reply All | $\rightarrow$ Forward |  |
|---------|----------------|-----------------------|--|
|---------|----------------|-----------------------|--|

```
Thu 4/21/2022 9:48 AM
```

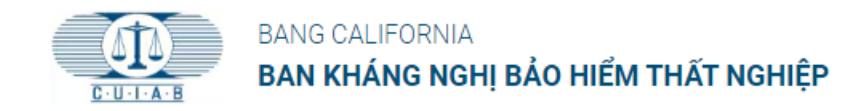

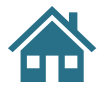

#### 9. Tạo mật khẩu

Mật khẩu có phân biệt chữ hoa chữ thường và phải bao gồm:

- Ít nhất 8 ký tự
- 1 chữ in hoa
- 1 chữ thường
- 1 số và
- 1 ký tự đặc biệt

Nhập và nhập lại mật khẩu mới để xác nhận.

Bấm vào Đổi mật khẩu để tạo mật khẩu mới.

Sau khi gửi, bạn sẽ tự động được chuyển đến tài khoản myAppeal.

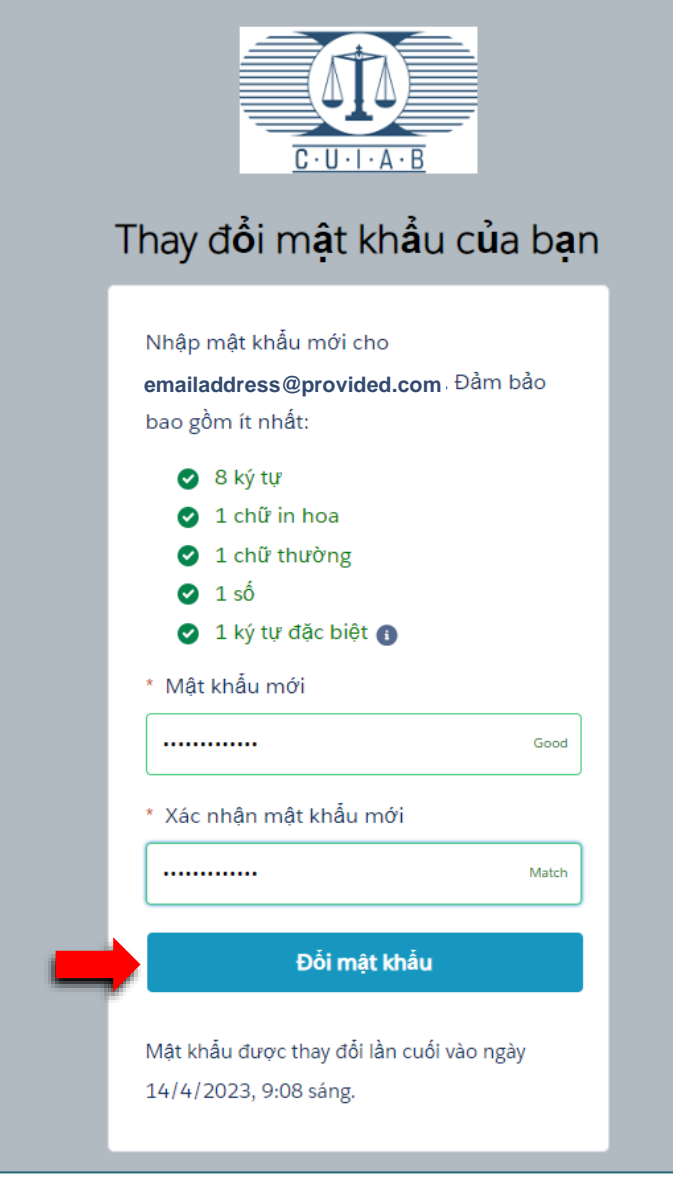

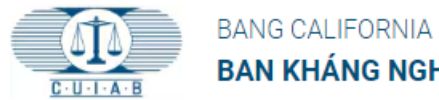

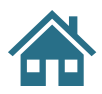

### 10. Xin chúc mừng!

Giờ bạn đã có tài khoản **myAppeal** của CUIAB, cho phép truy cập vào nhiều công cụ tự phục vụ khác nhau, bao gồm thông tin và tài liệu về vụ việc hiện tại, có thể tải lên và tải về tài liệu điện tử cũng như nhận cập nhật và thông báo qua email.

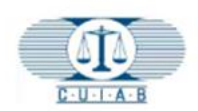

H

-

?

Ð

#### BANG CALIFORNIA BAN KHÁNG NGHỊ BẢO HIỂM THẤT NGHIỆP

Tiếng Việt 🔻

#### Trường hợp của tôi

Dưới đây là danh sách các trường hợp mà bạn được xác định là một bên. Bạn sẽ có thể truy cập vụ việc trong tối đa 90 ngày sau khi vụ việc kết thúc. Nếu có bất kỳ hành động nào khác, vui lòng liên hệ với bộ phận Hỗ trợ Khách hàng của CUIAB theo số **(833) 784-2227** trong giờ làm việc thông thường

| LƯU Y: Bạn PHAI mớ hồ sơ vụ việc tại |              | Nhập đầy đủ số hồ sơ, ID tài khoản      |               | Để yêu cầu thay đổi, hãy nhấp vào bên    |          |              |                  |
|--------------------------------------|--------------|-----------------------------------------|---------------|------------------------------------------|----------|--------------|------------------|
| đường link bên dưới để đọc Thông báo |              | SSN hoặc EDD                            |               | dưới để sử dụng Action Request Men       |          |              |                  |
| Điều trần và biết hướng dẫn          |              | <mark>Q Nhập giá trị để tìm kiếm</mark> |               | (Trình đơn Yêu cầu Hành động)            |          |              |                  |
| Số hồ sơ                             | Liên kết của | Ngày và giờ điều                        | Tình trạng vụ | Hạn chót nộp đơn <mark>kháng nghị</mark> | Hạn chót | Ngày lưu giữ | Trình đơn yêu cầ |
|                                      | bạn          | trần                                    | việc 🛈        | cho Ban Kháng nghị                       | nộp đơn  | hồ sơ        | hành động        |
| 10300938                             | CLAIMANT     | 09/09/2024                              | Open          |                                          |          |              | æ                |